## 函館市南北海道教育センター 令和7年度就学相談WEB予約マニュアル

WEB予約は、7月|5日(火)の午前|0時から予約希望日の|0日前まで申し込むことができます。

【1】下記のURLまたは二次元コードから予約サイトにアクセスします。

https://calendar.app.google/ZRprpUZXJVkyxDBs9

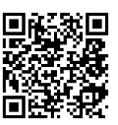

【2】表示されたページのカレンダーから、予約したい日時を選択します。

| 函館市教育委員会学 校教育部南北海道教 育センター                  | 就学相談<br><ul> <li>90分の予約<br/>函館市南北海道教育センター</li> <li>(湯川町3丁目38-38)<br/>TEL:0138-57-8251</li> </ul> | <ul> <li>①「日本標準時」になっていることを確認</li> <li>・ 幼児</li> <li>・ お子</li> <li>・ お子</li> <li>・ 赤子</li> <li>・ 赤子</li> <li>・ 赤子</li> <li>・ 赤子</li> <li>・ 赤子</li> <li>・ 赤子</li> <li>・ 赤子</li> <li>・ 赤角 時間がずれて表示されます。</li> </ul>                               |
|--------------------------------------------|--------------------------------------------------------------------------------------------------|----------------------------------------------------------------------------------------------------|
| ②希望の月日<br>予約 <sup>15,1107-00</sup>         | を選択                                                                                              | リストを折りたたむ<br>(GMT+09:00) 日本標準                                                                                                    |
| 2025年 8月 〈 〉                               | < <sup>月 火</sup><br>25 26                                                                        | * * <sup>±</sup> <sup>±</sup> <sup>±</sup> <sup>±</sup> <sup>±</sup> <sup>±</sup> <sup>±</sup> <sup>±</sup> <sup>×</sup> <sup>×</sup> <sup>×</sup> <sup>×</sup> <sup>×</sup> <sup>×</sup> <sup>×</sup> <sup>×</sup> <sup>×</sup> <sup>×</sup> |
| 日月火水木金土                                    |                                                                                                  |                                                                                                    |
| 27 28 29 30 31 4 2                         | 09:00 09:00                                                                                      | 09:00 09:00                                                                                                    |
| 3 4 5 6 7 8 9                              | 10:20 10:20                                                                                      | 10:20 10:20 10:20                                                                                                    |
| 10 11 12 13 14 15 <del>1</del> 6           | 10.30                                                                                            |                                                                                                    |
| 47 <del>18</del> 49 <del>20 21 22 23</del> | 13:30 13:30                                                                                      | 13:30 13:30 13:30 13:30                                                                                                    |
| 24 25 26 27 28 29 <del>30</del>            |                                                                                                  | <u> </u>                                                                                                    |
| 31 1 2 3 4 5 6                             |                                                                                                  |                                                                                                    |

## 【3】別ウィンドウが表示されるので,連絡先情報を入力し[予約]ボタンを押します。 【ご連絡先情報】

| <ul> <li>              回 10:038-07-8291</li></ul>                                                                                                    |
|----------------------------------------------------------------------------------------------------|
| <ul> <li>              ご確決が解          </li> <li> </li> <li> </li> <li> </li> <li> </li> <li> </li> <li> </li> <li> </li> <li> </li> <li> </li> <li> </li> <li> </li> <li> </li> <li> </li> <li> </li> <li> <li> </li> <li> </li></li></ul>                                                                                                    |
| Image: Signal State State S                                |
| 6       ④電話番号つながりやすい番号を入力してくだ・         5       ⑤お子様の性別・名前お子様の名前は「漢字」と「ふりがな<br>入力してください。         8       ⑥お子様の生年月日西暦で入力してください。         8       ⑦所属園現在所属している園名をお書きください。         9       第日中ビネー検査実施の有無(直近2年)<br>検査実施日をお書きください。(例 R6年12月実施)                                                                                                    |
| x-ルアレス       ⑤お子様の性別・名前 お子様の名前は「漢字」と「ふりがな<br>入力してください。         BERM       ⑥お子様の生用日 西暦で入力してください。         のお子様の生年月日 西暦で入力してください。       ⑦所属園 現在所属している園名をお書きください。         ア#001#71日(例 2000年0月0日生1       ⑨所属園 現在所属している園名をお書きください。         #BERM (例 2000年2月日, ALAGAR, ALAGAR, OLABREN       ⑧田中ビネー検査実施の有無(直近2年)         検査実施日をお書きください。(例 R6年12月実施)                                                                                                    |
| 田田村           入力してください。             カブ福の性第・4曲・ふのがな [第:第・副離太郎・はこにてた           ⑥お子様の生年月日西暦で入力してください。             が子線の性第月目 (第: 2000年0月0日計           ⑦所属園現在所属している園名をお書きくださ             加度第 (第: 000世にごとせ風、AAR(時風、OCOMBENT           ⑧田中ビネー検査実施の有無(直近2年)             曲中ビネー検査実施日をお書きください。(例 R6年 2月実施)                                                                                                    |
| <ul> <li>B748の性知・6月 - 400月2 (例:男・副離末野・はごだで)</li> <li>(⑥お子様の生年月日西暦で入力してください。</li> <li>(⑦所属園現在所属している園名をお書きください。</li> <li>(⑧田中ビネー検査実施の有無(直近2年))</li> <li>(検査実施日をお書きください。(例 R6年 2月実施)</li> </ul>                                                                                                    |
| AP76025471日 (# 2000年0月0日生)       ⑦所属園現在所属している園名をお書きくだ:         Imma (# OOLEXC2CHA, AAGRA, OOLHAR)       ⑧田中ビネー検査実施の有無(直近2年)         (#) PUCA-HEARRANKA (#224) × [74] 35/14 [19]       検査実施日をお書きください。(例 R6年I2月実施)                                                                                                    |
| RFR (# ODEEC24, AAR # R, OCHER)<br>BHC2-HERRENAR (BE24) × [TuLi stul fr)<br>BHC2-HERRENAR (BE24) × [TuLi stul fr)<br>BHC2-HERRENAR (BE24) × [TuLi stul fr)                                                                                                    |
| 世代 全 地震 展開の 構築 ( 通2 2年) ※ 「なし」または 「や                                                                                                    |
| 和〇年〇月実施」とお書きください。 ※分からない場合は「不                                                                                                    |
| NE CADIC C C REV. * WEERAPOOR JE WEERAPOOR JE WEERAPOOR |
| #FRC CNC 00年 (例 特別支援FRG ・特別支援FRG (例<br>的) ・特別支援FRG (例例) - 毎期の手報 : きっている<br>など) = そのの, 通数事項などあれば毎股スください、                                                                                                    |
| ===>================================                                                                                                    |

- 【4】登録したメールアドレスに送付された確認コードを入力 し、[送信]ボタンを押します。
  - ※ PC の Chrome ブラウザや Android 端末等で Google アカウントにログインしている場合、メールアドレス の確認は行われません。
- 【5】右の画面が表示されたら、予約完了です。登録した メールアドレスに確認メールが送信されますので、 予約日時を確認してください。
  - 確認メールが届かない場合は、迷惑メールフィルタ ーを解除するか、「hakonet.ed.jp」ドメインの受信許 可設定をお願いします。
  - ※ 予約確定の画面が表示されず,連絡先情報入力画面 に戻り,希望の予約日時が消えている場合は,他の方 が先に予約完了した状態となりますので,他の日時で 予約を行ってください。

確認が必要です 予約を完了するには、 宛にお送りした 確認コードを入力してください 確認コード・ 確認コード・ 確認コード・ ゆかお困りの場合は、サポートをご利用ください ど信

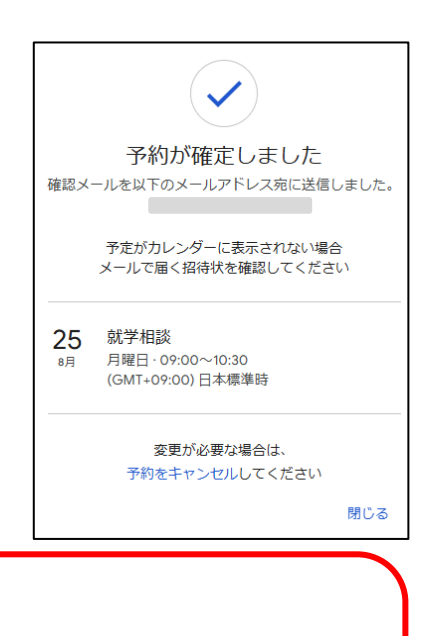

【重要】

- 予約は, 就学予定児童 | 名につき | つのみとしてください。複数の予約があった場合, こちらで予約をキャンセルさせていただきます。
- 双子など2人同時に同じ時刻で相談したい場合は,お名前のところに2名分お書き
   ください。個別に相談したい場合は、Ⅰ名ずつ日時の予約を行ってください。

<予約をキャンセルしたい場合>

【|】予約確認メールに記載の「予約をキャンセル」を押します。

【2】表示された画面の指示に従い,キャンセルの手続きを行ってください。

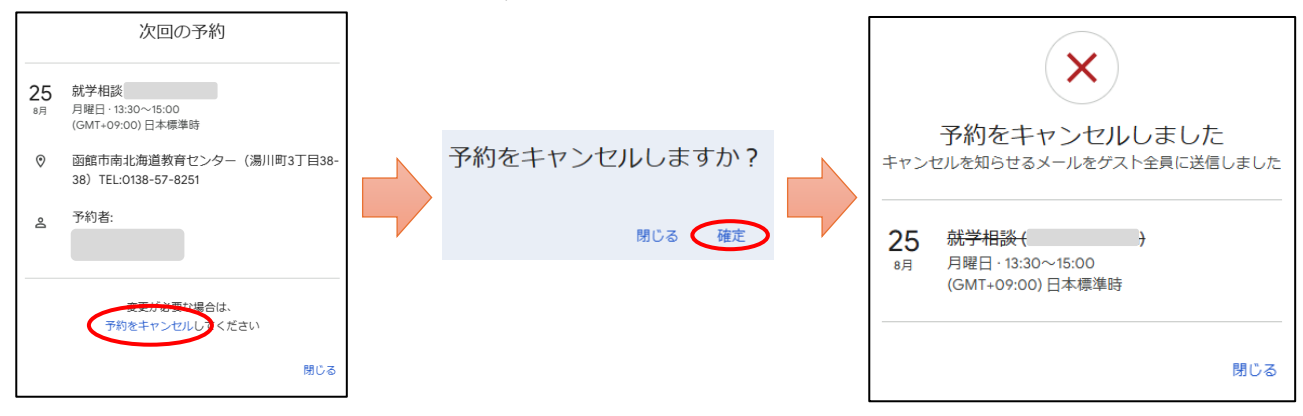

【お問合せ先】函館市南北海道教育センター 函館市湯川町3丁目38番38号 TEL:(0|38)57-825|